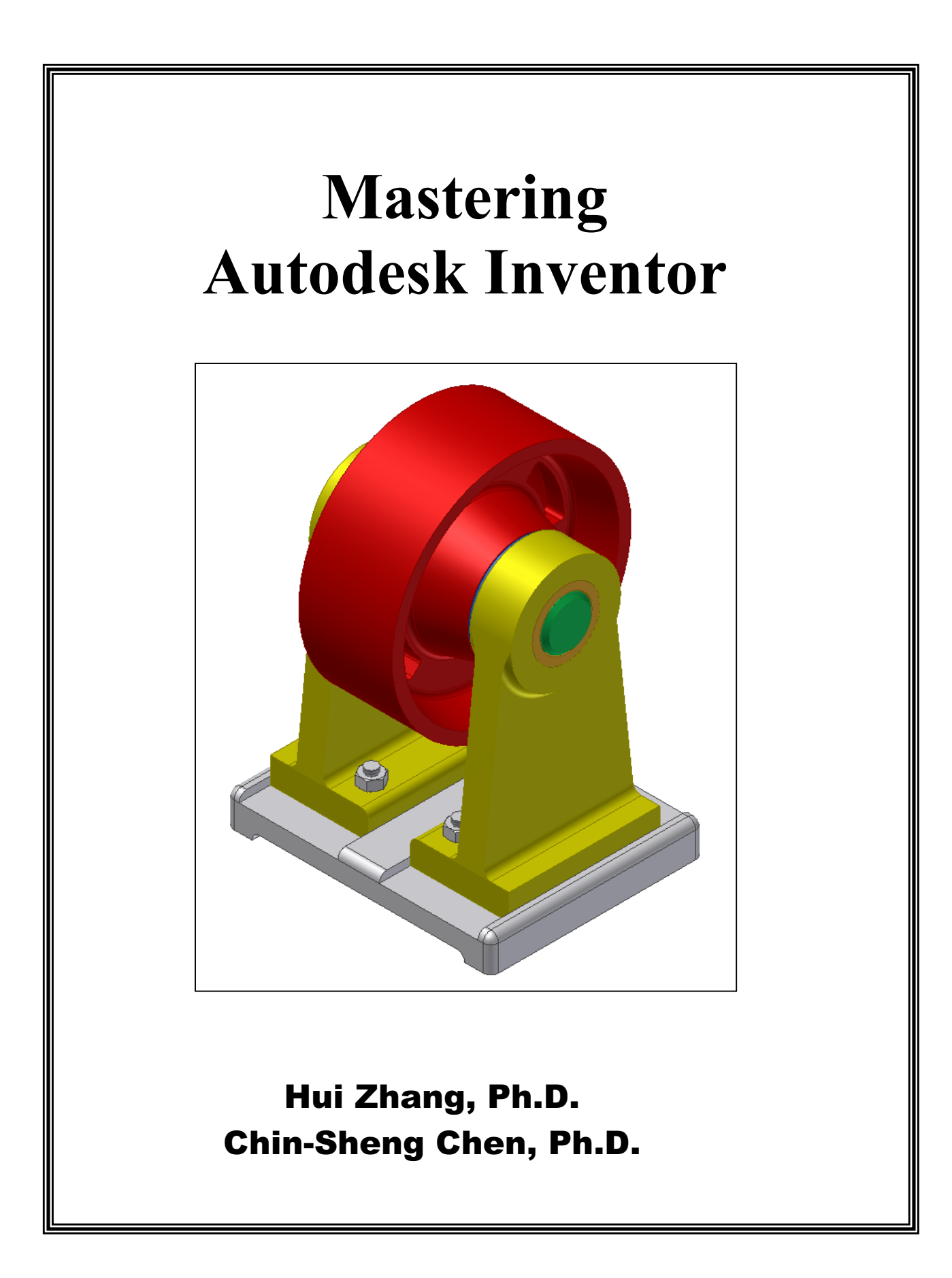

## Table of Contents

| What is Autodesk Inventor?13D Solid Model2Feature Based3Parametric4Bi-directional Data Linkage43D Modeling Poce ss.4Inventor File System4User Interface of Inventor.5Sketching Tools and Symbols.5                       |
|----------------------------------------------------------------------------------------------------|
| 3D Solid Model2Feature Based3Parametric4Bi-directional Data Linkage43D Modeling Poce ss.4Inventor File System4User Interface of Inventor.5Sketching Tools and Symbols.5                                                  |
| Feature Based3Parametric4Bi-directional Data Linkage43D Modeling Poce ss4Inventor File System4User Interface of Inventor5Sketching Tools and Symbols5                                                                    |
| Parametric4Bi-directional Data Linkage43D Modeling Poce ss4Inventor File System4User Interface of Inventor5Sketching Tools and Symbols5                                                                                  |
| Bi-directional Data Linkage43D Modeling Poce ss4Inventor File System4User Interface of Inventor5Sketching Tools and Symbols5                                                                                             |
| 3D Modeling Poce ss                                                                                                    |
| Inventor File System4User Interface of Inventor5Sketching Tools and Symbols5                                                                                                    |
| User Interface of Inventor                                                                                                    |
| Sketching Tools and Symbols                                                                                                    |
|                                                                                                    |
| Part Modeling Too ls                                                                                                    |
| Sheet Metal Tools                                                                                                    |
| Assembly Tools                                                                                                    |
| Weldment Assembly Tools                                                                                                    |
| Drawing Tools                                                                                                    |
| Presentation Tools 10                                                                                                    |
|                                                                                                    |
| Lesson I Sketch and Extruded Features 11                                                                                                    |
| Objectives of this lesson:                                                                                                    |
| Sketch                                                                                                    |
| What is a Sketch?                                                                                                    |
| Sketching a Shape                                                                                                    |
| Changing a Sketch Geometry Style                                                                                                    |
| Entering Precise Values                                                                                                    |
| Modifying a Sketch                                                                                                    |
| Adding or Removing Constraints                                                                                                    |
| Placing Dimensions                                                                                                    |
|                                                                                                    |
| Exit Sketching Environment                                                                                                    |
| Exit Sketching Environment 17   Extruded Feature 17                                                                                                    |
| Exit Sketching Environment    17      Extruded Feature    17      Poject: Dovetail Slide    22                                                                                                    |
| Exit Sketching Environment    17      Extruded Feature    17      Poject: Dovetail Slide    22      Work Flow    22                                                                                                    |
| Exit Sketching Environment17Extruded Feature17Poject: Dovetail Slide22Work Flow22Task 1: Create a Base Feature (127x130x197 block)23                                                                                     |
| Exit Sketching Environment17Extruded Feature17Poject: Dovetail Slide22Work Flow22Task 1: Create a Base Feature (127x130x197 block)23Task 2: Cut Vertical Slots27                                                         |
| Exit Sketching Environment17Extruded Feature17Poject: Dovetail Slide22Work Flow22Task 1: Create a Base Feature (127x130x197 block)23Task 2: Cut Vertical Slots27Task 3: Create a Dovetail Slot29                         |
| Exit Sketching Environment17Extruded Feature17Poject: Dovetail Slide22Work Flow22Task 1: Create a Base Feature (127x130x197 block)23Task 2: Cut Vertical Slots27Task 3: Create a Dovetail Slot29Task 4: Cut Side Slots31 |

| Lesson 2 Holes                                          |    |
|---------------------------------------------------------|----|
| Objectives of this Lesson:                              |    |
| Hole Tool                                               |    |
| Priect: Pillow Block                                    | 42 |
| Task 1 : Create Base Feature                            |    |
| Task 2: Round the Edges of Base Feature                 |    |
| Task 3: Create Two Mounting Holes                       |    |
| Task 4: Create a Thread Hole                            | 50 |
| Task 5: Create a Bottom Slot                            |    |
| Lesson 3 Fillets, Chamfers and Shared Sketch            | 55 |
| OBJETI VES of this lesson:                              | 55 |
| Fillets                                                 | 55 |
| Chamfers                                                | 62 |
| Shared Sketch                                           | 64 |
| Poject: Support                                         |    |
| Task 1: Create Support Body                             |    |
| Task 2: Set up Shared Sketch and Create Bushing Housing | 69 |
| Task 3: Create Foot Mount                               | 71 |
| Task 4: Create Fillets                                  | 73 |
| Task 5: Create Holes                                    | 73 |
| Task 6: Create Chamfers                                 |    |
| Lesson 4 Work Features                                  | 77 |
| OBJECTIVES of thisl esson:                              | 77 |
| Work Planes                                             | 77 |
| Work Plane by 3 Points                                  |    |
| Work Plane Tangent to a Face through an Ed ge           |    |
| Work Plane Normal to an Axis/Edge through a Point       |    |
| Work Plane Normal to a Face throug an Ed ge             | 79 |
| Work Plane through Two Coplanar Edges                   |    |
| Offset Work Plane                                       |    |
| Face-Angle Work Plane                                   | 80 |
| Work Plane Parallel to a Face through a Point           |    |
| Work Plane Tangent to a Curve and Parallel to a Face    |    |
| Work Axis                                               |    |
| Work Points                                             |    |
| Poject: Spacer Arm                                      |    |
| Task 1: Create Fork Body                                | 85 |
| Task 2: Create an Offset Work Plane for Fork Slot       |    |
| Task 3: Establish a Relation                            |    |

| Task 4: Create Fork Slot                                               | 87         |
|------------------------------------------------------------------------|------------|
| Task 5: Create Fork Arm                                                | 89         |
| Task 6: Create Holes                                                   | 91         |
| Task /: Create Fillets                                                 | 93         |
| Poject: Wel ding Fixture Base                                          | 93         |
| Task 1: Create Base Feature                                            | 94         |
| Task 2: Create an Angled Work Plane                                    | 96         |
| Task 3: Create Angled V-Support                                        | 97         |
| Task 4: Create Bottom Slot                                             | 100        |
| Task 5: Create Four Holes                                              | 101        |
| Task 6: Drill Two Thread Holes                                         | 102        |
| Task 7: Create Fillets                                                 | 103        |
| Lesson 5 Mirror Features                                               | 105        |
| OBJETL VES of this lesson:                                             | 105        |
|                                                                        | 105        |
| Mirror                                                                 | 105        |
| Poject: Jig Body                                                       | 107        |
| Task 1: Create Base Feature                                            | 108        |
| Task 2: Create a Boss on the Base Feature                              | 111        |
| Task 3: Create Ribs                                                    | 112        |
| Task 4: Drill Five Counterbore Holes and a Screw Hole                  | 115        |
| Task 5: Mirror the Top Hole                                            | 117        |
| Task 7: Create Fillets around the Edges of Base, Ribs and Boss         | 118        |
| Lesson 6 Patterns                                                      | 121        |
| OBJETI VES of this lesson:                                             | 121        |
|                                                                        | 101        |
| Patterns                                                               | 121        |
| Circular Pattern                                                       | 121        |
|                                                                        | 120        |
| Poject: Base                                                           | 127        |
| Task 1: Create a Base Feature                                          | 128        |
| Task 2: Create Bottom Slot and Fillet                                  | 130        |
| Task 3: Cut Top Slot and Mirror it                                     | 131        |
| Task 4: Drill a Hole and Create a Rectangular Pattern                  | 133        |
| Poject: Spindle Index                                                  | 135        |
| Task 1: Create Hexagn Base                                             | 136        |
| Task 2: Create First Cylinder Boss                                     | 138        |
| Task 3: Create a Second Cylinder Boss                                  | 139        |
| Task 4. Drill A Throug H ole                                           |            |
|                                                                        | 140        |
| Task 5: Drill a Hole on the Hexagon Base and Create a Circular Pattern | 140<br>140 |

| OBJETI VES of this lesson:                                                | 143   |
|---------------------------------------------------------------------------|-------|
| Revolved Features                                                         | 143   |
| P <b>p</b> iect: W heel                                                   | . 145 |
| Task 1: Create a Wheel Using the Revolve Tool                             | 146   |
| Task 2: Cut a Slot on the Wheel Web, and Create Fillets on the Slot Corne | rs150 |
| Task 3: Generate a Circular Pattern for the Slot                          | 151   |
| Lesson 8 Sweep Feature                                                    | 153   |
| Sweep Features                                                            | 153   |
| Poviect: Bocket                                                           | . 155 |
| Task 1: Create a Foot Mount                                               | 157   |
| Task 2: Ceate Li nkage using Sweep Feature                                | 158   |
| Task 3: Create Flange                                                     | 161   |
| Task 4: Cut a Circular Slot and Pattern It                                | 163   |
| Task 5: Drill a Hole on the Foot Mound and Pattern It                     | 166   |
| Lesson 9 Loft Features                                                    | 167   |
| OBJECTIVES of this leson:                                                 | 167   |
| Loft Features                                                             | . 167 |
| Poiect: Chisel                                                            | . 172 |
| Task 1: Create Chisel Blade using a Loft Feature                          | 173   |
| Task 2: Create Chisel Nek usi ng Loft Feature                             | 175   |
| Task 3: Create Chisel Hed usi ng a Revolve Feature                        | 177   |
| Task 4: Drill a Hole on the Chisel Head                                   | 178   |
| Lesson 10 Face Draft, Shell, and Text Extrusion                           | 179   |
| OBJECTIVES of this leson:                                                 | 179   |
| Draft                                                                     | 179   |
| Shell                                                                     | . 183 |
| Text Extrusion                                                            | 185   |
| Poject: Enclosure                                                         | 185   |
| Task 1: Create an Enclosure Bodyusing Extrude and Face Draft Features.    | 187   |
| Task 2: Shell the Enclosure Bodyusing Shell Feature                       | 189   |
| Task 3: Create Enclosure Boss using the Extrude Feature                   | 190   |
| Task 4: Draft the Enclosure Boss Surface                                  | 192   |
| Task 5: Mirror Enclosure Boss to Form Four-Boss Pattern                   | 193   |
| Task 6: Create Text Extrusion and Fillets                                 | 194   |
| Lesson 11 Feature Modification                                            | 197   |
| Change an existing feature by modifying dimensions                        | . 197 |
| Redefne a fe ature                                                        | . 198 |

| Suppre     | ss and unsuppress features                                              | . 200 |
|------------|-------------------------------------------------------------------------|-------|
| Change     | e a feature's order                                                     | . 201 |
| Delete     | features                                                                | . 201 |
| Copy a     | nd Paste features                                                       | . 202 |
| Change     | e the Color of a Feature and a Part                                     | . 203 |
| Poject:    | Base Angle                                                              | . 208 |
| - <b>J</b> | Task 1: Create a Base Feature                                           | . 209 |
|            | Task 2: Create the V-cut                                                | . 210 |
|            | Task 3: Cut off One Corner                                              | . 211 |
|            | Task 4: Cut a Rectangle Slot                                            | . 213 |
|            | Task 5: Modify Corner Cut Dimension                                     | . 214 |
|            | Task 6: Redefine the V-Cut to a Rectangle Cut                           | . 215 |
| Lesson 1   | 2 iFeatures, Embosses, and Decals                                       | 215   |
| OBJEC      | CTIVES of this leson:                                                   | 215   |
| iFeatu     | res                                                                     | 215   |
|            | Create iFeatures                                                        | . 215 |
|            | View and Edit iFeatures                                                 | . 217 |
|            | Insert iFeatures                                                        | . 218 |
|            | Tips for Creating an iFeature                                           | . 220 |
|            | Add Placement Help to an iFeature                                       | . 220 |
| Embos.     | <i>S</i>                                                                | . 223 |
| Decal.     |                                                                         | . 225 |
| Pniect.    | Double A                                                                | 227   |
| 1 0 jeen   | Task 1: Create a Letter A as an Extruded Feature                        | 227   |
|            | Task 2: Define an iFeature for the Letter A                             | . 229 |
|            | Task 3: Insert an iFeature of Letter A into the Part                    | . 230 |
| Lesson 1   | 3 Rib. Thread and Coil                                                  | . 231 |
| OBJEC      | CTIVES of this leson:                                                   | 231   |
| Ribs ar    | nd Webs                                                                 | . 231 |
| Thread     | ls                                                                      | 234   |
| Coils      |                                                                         | 236   |
| C0115      |                                                                         | 230   |
| Poject:    | Clamp Arm                                                               | . 239 |
|            | Task 1: Create base cylinder of the arm using an extruded feature       | . 240 |
|            | Task 2: Create head cylinder of the arm using an extruded feature       | . 241 |
|            | Task 3: Create web-link using an extruded feature                       | . 243 |
|            | 1 ask 4: Create a rib between twcyinders using a rib feature            | . 244 |
|            | Task 5: Drill twholes on the cylinders using a hole feature             | . 245 |
|            | 1 ask o: Create thread on the head cylinder hole using a thread feature | . 246 |

| Task 7: Create chamfers and fillets using chamfer and fillet features | 247 |
|-----------------------------------------------------------------------|-----|
| Poject: Tasi on Spring                                                | 248 |
| Task 1: Create a spring using the Coil feature                        | 249 |
| Task 2: Create start end hook using Sweep feature                     | 251 |
| Task 3: Create end hook using the Sweep feature                       | 254 |
| Lesson 14 Sheet Metal                                                 | 257 |
| OBJECTIVES of this leson:                                             | 257 |
| Sheet Metal Styles                                                    | 257 |
| Face                                                                  | 263 |
| Flange                                                                | 266 |
| Contour Flange                                                        | 269 |
| Cut                                                                   | 271 |
| Hem                                                                   | 273 |
| Bend                                                                  | 274 |
| Corner Seam                                                           | 276 |
| Fold                                                                  | 279 |
| Punch Tool                                                            | 281 |
| Flat Pattern                                                          | 283 |
| P <b>o</b> je ct: Sheet Metal                                         | 284 |
| Task 1: Create a face                                                 | 285 |
| Task 2: Create a contour flange                                       | 286 |
| Task 3: Add a flange and a corner seam.                               | 287 |
| Task 4: Create second face                                            | 288 |
| Task 5: Add a bend between tw faces                                   | 289 |
| Task 6: Fold the second face                                          | 290 |
| Task 7: Create a hem                                                  | 292 |
| Lesson 15 Inventor Project and Bottom-up Assembly                     | 291 |
| OBJECTIVES of this leson:                                             | 291 |
| Inventor Poject                                                       | 291 |
| File Check Out and Check In                                           | 295 |
| Adding a Component                                                    | 296 |
| Changing the Position of a Component                                  | 304 |
| Replacing a Component                                                 | 306 |
| Crati ng a Pattern of Components                                      | 306 |
| Mirror and Copy Components                                            | 309 |

| Driving a Constraint                                                    | 311              |
|-------------------------------------------------------------------------|------------------|
| Poject: W heel Assembly                                                 | 312              |
| Task 1: Create Project and Place The First Component: Base              | 314              |
| Task 2: Assemble The Support                                            | 314              |
| Task 3: Assemble the Sleeve                                             | 316              |
| Task 4: Assemble the Spacer                                             | 316              |
| Task 5: Assemble the Spindle                                            | $\frac{31}{210}$ |
| Task 0. Assemble the wheel                                              | 318              |
| Task 8: Assemble Bolt and Nut, and Pattern Them                         | 320              |
| Task 9: Create In-place Component                                       | 322              |
| Task 10: Apply an Equation to the Drive Constraint and Create Animation | 323              |
| Lesson 16 Derived Parts, iPart, iMate, and Adaptive Parts               | 325              |
| OBJECTIVES of this leson:                                               | 25               |
| Derived Part                                                            | 325              |
| Create a Derived Part: Flange from a Part                               | 327              |
| Create a Derived Assembly Component                                     | 331              |
| Unlink a Derived Part from the Original Part                            | 335              |
| iPart                                                                   | 335              |
| Create a Standard iPart Factory (Flat Washer)                           | 336              |
| Create a Custom iPart Factory (Square Key)                              | 338              |
| Place Standard and Custom iPart Factories in an Assembly                | 339              |
| iMate                                                                   | 341              |
| Create an iMate                                                         | 342              |
| Place iMates with the Place Constraint tool                             | 344              |
| Place iMates using drag and drop                                        | 345              |
| Place 1Mates automatically                                              | 346              |
| Adaptive Part                                                           | 346              |
| Create an Adaptive Part (An undimesi oned Pin)                          | 347              |
| Make a Part Adaptive in an Assembly                                     | 349              |
| Lesson 17 Top-down Assembly and Weldment Assembly                       | 351              |
| OBJECTIVES of this leson:                                               | 51               |
| These topics will be presented:                                         | 351              |
| Top-down Assembly                                                       | 351              |
| Task 1: Create Support Block                                            | 351              |
| Task 2: Create Support Sleeve                                           | 354              |
| Task 3: Create a Roller                                                 | 356              |
| Task 4: Make Copies of Support Block and Sleeve in Assembly             | 357              |
| Task 5: Constrain the Copied Support Block and Sleeve                   | 358              |
| Weldment Assembly                                                       | 359              |

| Preparation Features                                                                                                    |                                        |
|----------------------------------------------------------------------------------------------------|----------------------------------------|
| Weld Beads Features                                                                                                    |                                        |
| Post-weld Machining Features                                                                                                    |                                        |
| Weld Assembly Poject:Bearing SupportTask 1:Create Bearing Support AssemblyTask 2:Create Preparation FeaturesTask 3:Create Weld FeaturesTask 4:Create Post-Machining Features | 371<br>371<br>375<br>376<br>379        |
| Lesson 18 Sheet Format, Border, and Title Block                                                                                                    |                                        |
| OBJECTIVES of this leson:                                                                                                    |                                        |
| Drawing Standard                                                                                                    |                                        |
| Sheet Format<br>Standard Format<br>Create a Customized Format                                                                                                    |                                        |
| Drawing a Border<br>Default Drawing Border<br>Create a Customized Drawing Border<br>Add a Drawing Border to a Drawing Sheet                                                  |                                        |
| Title Block      Default Title Block      Create a Customized Title Block      Add a Title Block to a Drawing Sheet                                                          | 392<br>393<br>393<br>393<br>396<br>206 |
| Lesson 19 Orthographic Drawing Views                                                                                                    |                                        |
| and Annotations                                                                                                    |                                        |
| OBJECTIVES of this leson:                                                                                                    |                                        |
| Orthographic Pojecti on and Drawing Views<br>Create a Base View or a Pictorial View<br>Create Projected Views                                                                |                                        |
| Dimensions<br>Using Model Dimensions<br>Create Drawing Dimensions<br>Change Dimensions                                                                                       | 400<br>401<br>402<br>402               |
| Annotation<br>General Dimension<br>Ordinate Dimension Set<br>Ordinate Dimension<br>Baseline Dimension                                                                        | 404<br>404<br>404<br>404<br>405<br>9n  |

| Hole/Thread Notes                                        | 407 |
|----------------------------------------------------------|-----|
| Center Mark                                              | 408 |
| Center Line                                              | 408 |
| Center Line Bisector                                     | 408 |
| Centered pattern                                         | 408 |
| Surface Texture Symbol                                   | 409 |
| Weld Symbol                                              | 410 |
| Feature Control Frame                                    | 411 |
| Feature Identifier Symbol                                | 412 |
| Datum Identifier Symbol                                  | 413 |
| Datum Target                                             | 413 |
| Text                                                     | 414 |
| Leader Text                                              | 414 |
| Add Balloon                                              | 415 |
| Part List                                                | 416 |
| Hole Table                                               | 419 |
| Caterpillar and End Treatment                            | 422 |
| Revision Table and Revision Tag                          |     |
| Symbols                                                  | 427 |
| Sketch Overlav                                           |     |
|                                                          | 120 |
| Pojeci. Pillow Diock Drawing                             |     |
| Task 1. Set up Diating Standard and Sheet Format         |     |
| Task 2. Create a Dase View (Front View)                  |     |
| Task 4: Get Model Dimensions and Add a Dimension         |     |
| Task 5: Create a Thread Note                             | 432 |
| Task 6: Create Center Marks and Center Lines             | 434 |
| Task 7: Modify the Dimension Format                      |     |
| Task 8: Create Surface Texture Symbols                   |     |
| Task 9: Create Geometric Tolerance                       |     |
| Task 10: Create a Note                                   |     |
|                                                          |     |
| Lesson 20 Auxiliary, Section, Detailed, and Broken Views | 437 |
| OBJECTIVES of this leson:                                |     |
| Auxiliary Views                                          | 437 |
| Create an Auxiliary View                                 |     |
| Edit an Auxiliary View                                   |     |
| Sections                                                 | 439 |
| Create a Section View                                    | 439 |
| Modify Cutting Line Location                             | 440 |
| Modify Hatch                                             |     |
| Remove Hatch Lines from a Section                        |     |
| Detaild Views                                            | 112 |
|                                                          |     |
| Broken Views                                             | 443 |

| Break Out View                                        |     |
|-------------------------------------------------------|-----|
| Poject: Wel ding Fixture Base Drawing                 |     |
| Task 1: Create Base and Projected Views               | 447 |
| Task 2: Create an Auxiliary View                      |     |
| Task 3: Create Dimensions and Annotations             |     |
| Poject: Jig Body                                      |     |
| Task 1: Create a Top View and an Isometric View       |     |
| Task 2: Create a Section View                         |     |
| Task 3: Edit Cutting Line                             |     |
| Task 4: Create a Detailed View                        |     |
| Task 5: Add Dimensions and Annotations                |     |
| Lesson 21 Assembly Drawing                            | 455 |
| OBJECTIVES of this leson:                             |     |
| Parts List                                            |     |
| Balloons                                              |     |
| Poject: W heel Assembly Drawing                       |     |
| Task 1: Set up Drafting Standard                      |     |
| Task 2: Create Views                                  |     |
| Task 3: Create a Parts List                           |     |
| Task 4: Modify Part Hatches                           |     |
| Task 5: Create Balloons                               |     |
| Task 6: Create Annotations                            |     |
| Task /: Create a Sketch Overlay                       |     |
| Task 8: Change Part List Order                        |     |
| Lesson 22 Presentations                               |     |
| OBJECTIVES of this leson:                             | 469 |
| Cra te a Presentation View                            |     |
| Tweak Components                                      |     |
| Edit and Delete a Tweak                               |     |
| Modify a Trail                                        |     |
| Precise View Rotation                                 |     |
| Ani <b>a</b> te                                       |     |
| Poject: W heel Assembly Presentation                  |     |
| Task 1: Create a Presentation View                    |     |
| Task 2: Tweak Nuts                                    | 477 |
| Task 3: Tweak Two Supports and their Child Components |     |
| Task 4: Tweak Supports                                |     |
| Task 5: Tweak Sleeves                                 |     |
| 1 ask 6: 1 weak Spacers                               |     |

| Task 7: Tweak Wheel and Spindle                               | 479 |
|---------------------------------------------------------------|-----|
| Task 8: Create Animation and AVI file                         | 480 |
| Task 9: Add the Exploded View into the Wheel Assembly Drawing | 480 |